Зайдите в настройки Wi-Fi соединения.

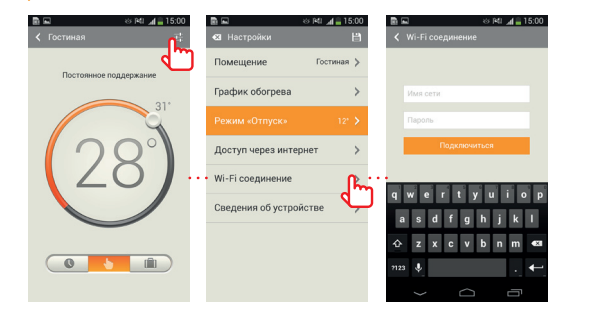

1()

## Быстрый старт

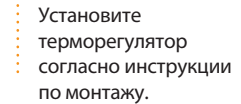

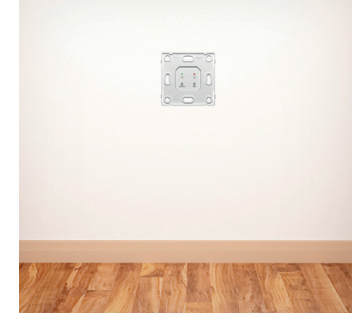

8

Введите имя своей домашней сети и пароль. Нажмите «подключить». На терморегуляторе замигает зелёный светодиод («попытка подключения к сети Wi-Fi»).

9

Подождите пока прибор подключится к Вашей домашней сети (зелёный светодиод будет гореть постоянно в течение 3 секунд). Выберите в настройках Wi-Fi сетей Вашего смартфона свою домашнюю сеть.

Запустите программу MCS 300 на Вашем смартфоне или планшете и выберите «Локальную сеть». Убедитесь, что терморегулятор появился в строке листинга. Нажмите два раза кнопку **default** на лицевой панели терморегулятора.

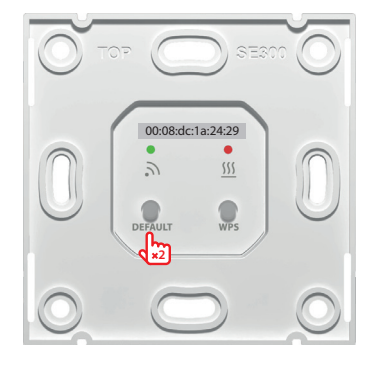

Зайдите в список Wi-Fi сетей Вашего смартфона и выберите сеть, соответствующую МАС адресу терморегулятора, указанному на лицевой панели.

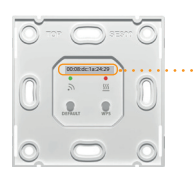

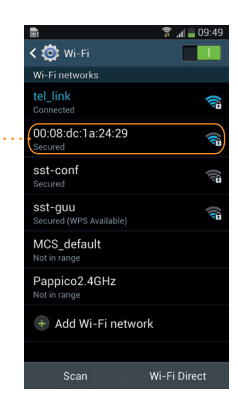

Запустите программу MCS 300 на Вашем смартфоне или планшете и выберите «Локальную сеть»

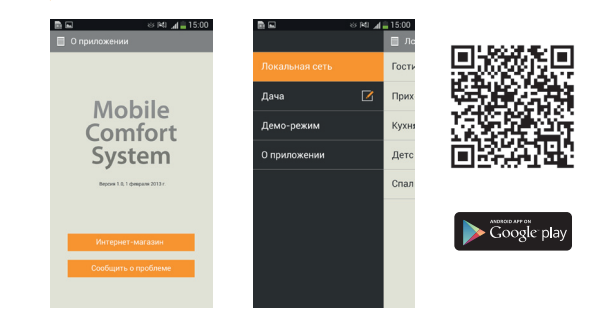

Введите пароль 1234567890.

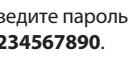

|                                                                    | ¥ .n ∎ 09:49                                                                                                    |  |
|--------------------------------------------------------------------|----------------------------------------------------------------------------------------------------|--|
| < 😳 Wi-Fi                                                          |                                                                                                    |  |
| 00:08:dc:1a:24                                                     | :29                                                                                                    |  |
| Password                                                           | â                                                                                                    |  |
| c                                                                  |                                                                                                    |  |
| Show password                                                      |                                                                                                    |  |
| Show advanced options                                              |                                                                                                    |  |
|                                                                    |                                                                                                    |  |
| Cancel                                                             | Connect                                                                                                    |  |
| Scan                                                               | Connect<br>Wi-Fi Direct                                                                                                    |  |
| Cancel<br>Scan<br>1 2 3 4 5                                        | Connect<br>Wi-Fi Direct<br>6 7 8 9 0                                                                                                    |  |
| Scan<br>1 2 3 4 5<br>q w e r t                                     | Connect   Wi-Fi Direct   6 7 8 9 0   y u i o p                                                                                                    |  |
| Cancel<br>Scan<br>1 2 3 4 5<br>Q w e r t<br>a s d f g              | Connect<br>Wi-Fi Direct<br>6 7 8 9 0<br>y u î o p<br>g h j k l                                                                                                    |  |
| Cancel<br>Scan<br>1 2 3 4 5<br>9 w e r t<br>a s d f ç<br>1 z x c v | Connect     Connect     Connect <t< th=""></t<> |  |

| _ |   |
|---|---|
|   |   |
| n | N |
|   |   |

Параметры Wi-Fi сети (их необходимо установить в настройках Вашего роутера)

| Имя сети SSID:                 | любое (для работы с сетью<br>по умолчанию MCS_default) |
|--------------------------------|--------------------------------------------------------|
| Пароль сети Wi-Fi:             | любой (для работы с сетью<br>по умолчанию 1234567890)  |
| Режим беспроводной сети:       | AUTO                                                   |
| Ширина канала:                 | 40 МГц                                                 |
| Канал:                         | AUTO                                                   |
| Метод проверки<br>подлинности: | WPA-AUTO-Personal<br>(WPA/WPA2 Personal)*              |
| Шифрование WPA:                | AES                                                    |

терморегулятор MCS 300 поддерживает метод проверки подлинности WPA Personal